## Så nemt er det at komme i gang med **IC5 styreenheden til**

Strøm-

forsyning

Strøm-

ledning

SIM-kort

det

D

varmepumper

Du finder alt, hvad du har brug for, Styrefor at komme i enhed gang i kassen.

Find særskilt vejledning for SIM-kortet sammen med dette. Se også mere på www.IC5.link

1. Start med at sætte SIM-kortet i styreenheden(A). Følg veiledningen, der er pakket sammen med SIMkortet.

2. Tilslut styreenheden til strøm vha. medfølgende kabel(B) og strømforsyningen.

Dioden(C) lyser rødt. Vent 10 sekunder. Enkelt blink viser, at alt fungerer korrekt. Konstant lys eller flere hurtige blink betyder, at SIM-kortet er monteret forkert eller mangler.

3. Hent og installér appen "IC5" fra iTunes eller Google play.

Available on the App Store ANDROID APP ON ≽ Google play

Se mere om hvordan du bruger appen på næste side.

4. Tjek at styreenheden kan kommunikere med varmepumpen, før du fastmonterer styreenheden.

Det er vigtigt at styreenheden er placeret så varmepumpen kan "se" de infrarøde dioder (D).

Ekstraudstyr: IR-svanehals eller IR-kabel, monteret i udgang(E), kan give flere muligheder for at placere styreenheden. Se mere på www.IC5.link

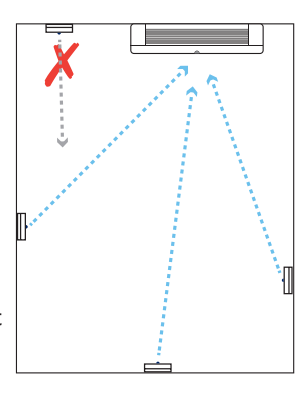

## Sådan opsætter du **IC5-appen til** at styre din varmepumpe

Følg instrukserne på skærmen – de fleste indstillinger giver sig selv.

Dette telefonnummer er det, der tilhører SIM-kortet i styreenheden.

Har du brugt Proforts SIM-kort, har du fået en mail med nummeret.

Ud over vores egen SIM-kort-løsning, har vi lagt alle de andre muligheder ind, du kan vælge.

Udover selve styringsfunktionen, (som vi kommer til om lidt), kan du også overvåge temperatur, fuat og strøm. Indstil hvilke værdier, der skal udløse en alarm, her.

Har du oprettet en eller flere alarmmuligheder, skal du naturligvis tilføje dig selv på listen over alarm-modtagere. Tilføj evt. flere modtagere. Fx. en nabo til dit sommerhus eller andre. De behøver ikke appen; alle alarmer kommer som sms'er.

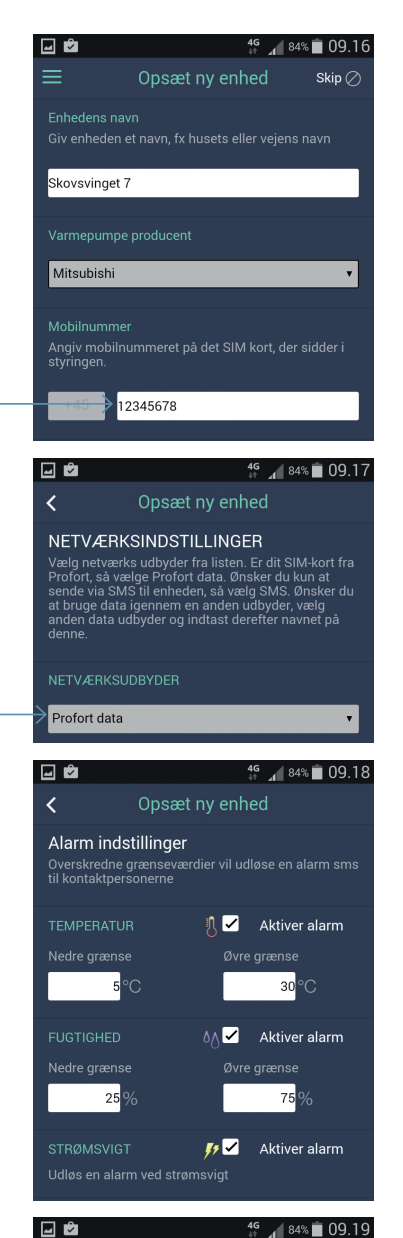

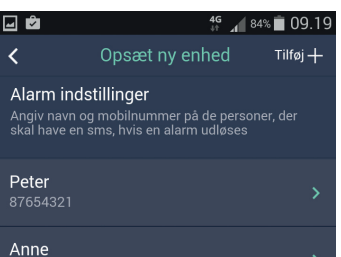

Du kan altid ændre dine grundindstillinger ved at gå ind i menuen her.

Og klikke på "Indstillinger" her.

Fra denne side har du også andre muligheder.

Du kan f.eks. styre temperatur ifht. specifikke dage under "Kalender", se en log over hændelser, tilføje flere styreenheder m.m.

Når du er færdig med indstillingerne, kan du lukke menuen ved atter at trykke her. Så ser du selve kontroldelen af appen. Her ser du temperatur og fugtighed der hvor styreenheden er anbragt. Tryk "Hent"

for aktuel måling.

Her stiller du den rumtemperatur, du gerne vil have, at din varmepumpe skal holde. Vil du gerne have specifikke temperaturer på bestemte tidspunkter så brug kalenderfunktionen i undermenuen. 🖃 🖻 4G 181% 💼 09.51 🗅 Profo 1 28 °C Indstil temperatur Opvarm 📰 Planlæg temperaturer Aktive 🗸 Log Indstillinger Køling Om app'en Aktive Opsæt ny enhed 🛆 Alle huse

🖃 🖻 4<sup>G</sup> 🖌 83% 🛑 09.22 Skovsvinget 7 1, 25.6 °C ∆∧ 35 % Opvarmning Aktiver opvarmning 10°( Køling Aktiver køling Send temperatur indstilling

Du kan også sætte anlægget til køling. Men vær obs på at det kan være meget energiforbrugende.

Slut med at trykke på "Send temperaturindstilling".